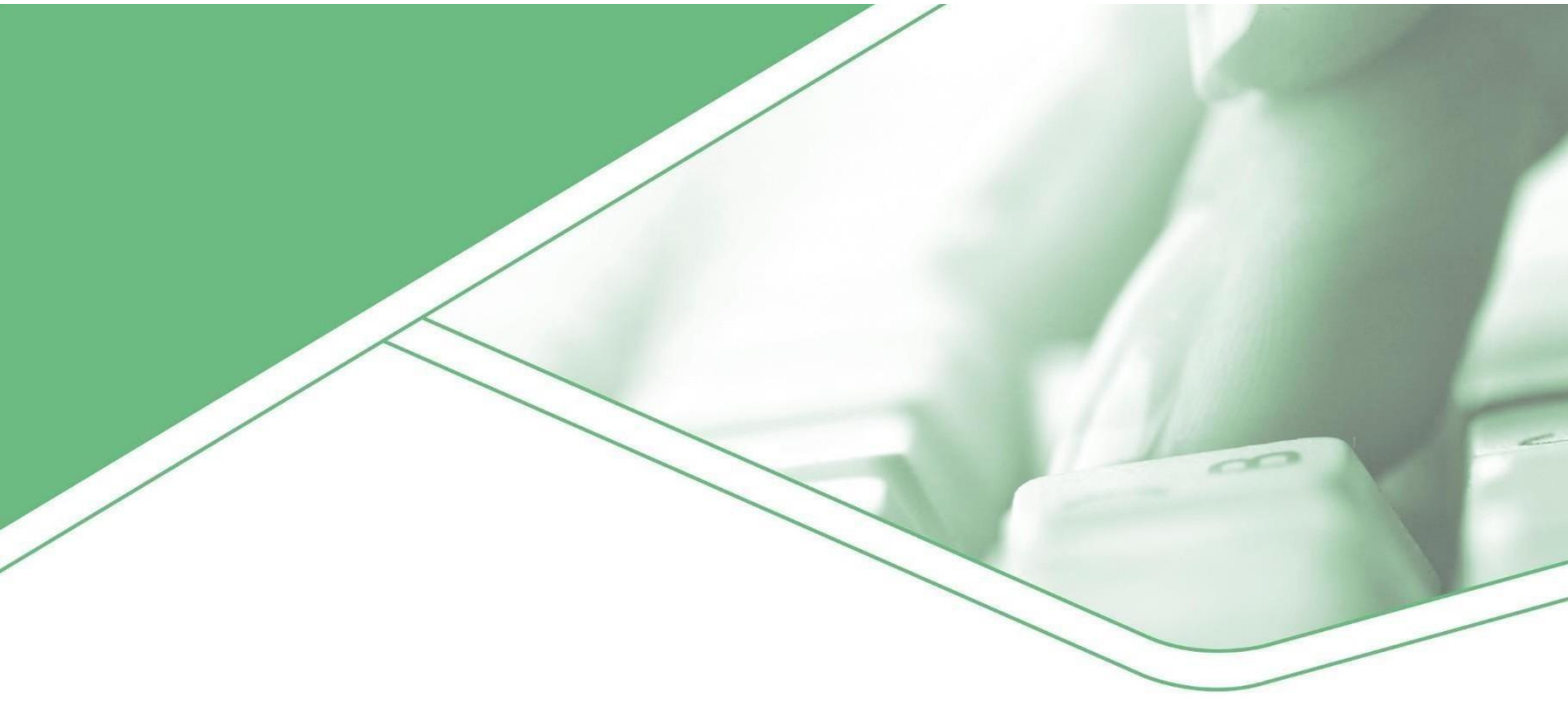

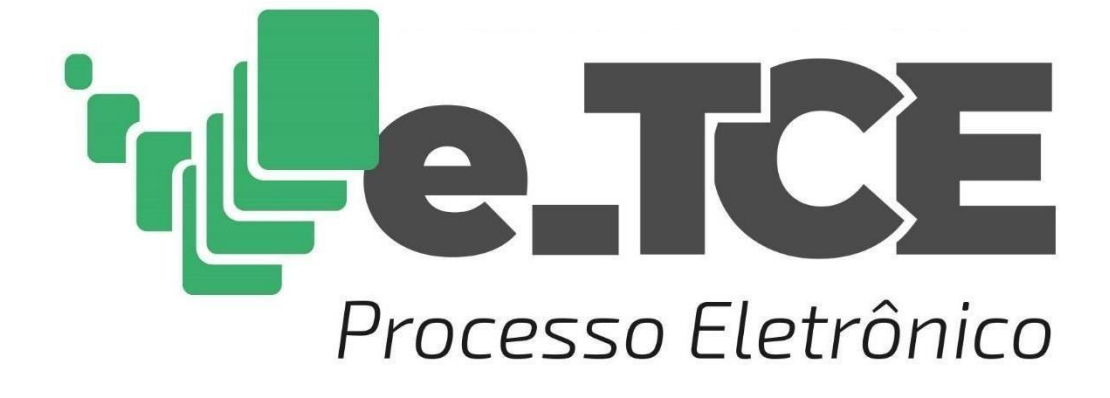

# Manual

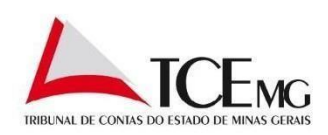

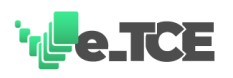

# Sumário

| 1. | Intr   | odução                                                      | 5  |
|----|--------|-------------------------------------------------------------|----|
| 2. | Ass    | inatura digital                                             | 5  |
| 3. | Tip    | os de arquivos                                              | 6  |
| 4. | Can    | ais de comunicação                                          | 7  |
| 5. | Ace    | sso ao e-TCE                                                | 8  |
|    | 5.1.   | Cadastro SGI – Sistema de Gestão de Identidade              | 9  |
|    | 5.2.   | Cadastro Cidadão                                            | 13 |
| 6. | Vis    | ăo geral                                                    | 14 |
| 7. | Fun    | cionalidades do sistema                                     | 15 |
|    | 7.1.   | Acompanhamentos                                             | 15 |
|    | 7.1.1. | Intimações e diligências a cumprir                          | 16 |
|    | 7.1.2. | Últimas petições                                            | 16 |
|    | 7.2.   | Meus Processos                                              | 16 |
|    | 7.2.1. | Pesquisar                                                   | 18 |
|    | 7.2.2. | Adicionar processo                                          | 19 |
|    | 7.3.   | Petições                                                    | 20 |
|    | 7.3.1. | Substituição de dados SICOM                                 | 21 |
|    | 7.3.2. | Apresentação de defesa                                      | 22 |
|    | 7.3.3. | Cumprimento de intimação/diligência                         | 23 |
|    | 7.3.4. | Procuração/substabelecimento                                | 24 |
|    | 7.3.5. | Incidentes                                                  | 25 |
|    | 7.3.6. | Certidões                                                   | 26 |
|    | 7.3.7. | Pedidos de parcelamento, destaque, memorial, vista ou cópia | 27 |
|    | 7.3.8. | Comunicado de renúncia a mandato e Certidão de Óbito        | 28 |
|    | 7.3.9. | Recursos                                                    | 29 |
|    | 7.3.10 | . Remessa retificadora                                      | 30 |
|    | 7.3.11 | . Diversos                                                  | 31 |
|    | 7.3.12 | . Comprovante de envio de petição                           | 32 |
|    | 7.4.   | Comunicados                                                 | 33 |
|    | 7.5.   | Meus Documentos                                             | 34 |
|    | 7.6.   | Contas de Gestão Estadual                                   | 35 |
|    | 7.7.   | Administração                                               | 37 |
|    | 7.7.1. | Sair do sistema                                             | 37 |
|    |        |                                                             |    |

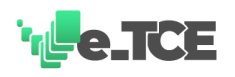

# Figuras

| Figura 1 – Acesso ao e-TCE pela Secretaria Virtual no portal do Tribunal de Contas                     |
|----------------------------------------------------------------------------------------------------|
| Figura 2 – Portal e-TCE                                                                                |
| Figura 3 – Cadastro de novo usuário no SGI10                                                           |
| Figura 4 – Tipo de usuário e certificado digital11                                                     |
| Figura 5 – Formulário de cadastro de usuário no SGI12                                                  |
| Figura 6 – Cadastro de usuário – Perfil Cidadão13                                                      |
| Figura 7 – Acompanhamentos16                                                                           |
| Figura 8 – Meus Processos17                                                                            |
| Figura 9 – Detalhamento das informações do processo17                                                  |
| Figura 10 – Download de arquivos do processo18                                                         |
| Figura 11 – Pesquisar processo19                                                                       |
| Figura 12 – Adicionar processo à lista20                                                               |
| Figura 13 – Tela de petições21                                                                         |
| Figura 14 – Substituição de dados SICOM22                                                              |
| Figura 15 – Apresentação de defesa                                                                     |
| Figura 16 – Cumprimento de intimação ou diligência24                                                   |
| Figura 17 – Procuração ou substabelecimento25                                                          |
| Figura 18 – Incidentes                                                                                 |
| Figura 19 – Certidões27                                                                                |
| Figura 20 – Pedidos de parcelamento, destaque, vista ou cópia ou memorial                              |
| Figura 21 – Comunicado de renúncia a mandato e certidão de óbito                                       |
| Figura 22 – Recurso ordinário, pedido de reexame, agravo, embargos de declaração ou pedido de rescisão |
| Figura 23 – Remessa retificadora para Contas de Gestão Estadual                                        |

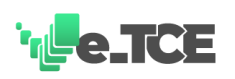

| Figura 24 – Diversos                        | 32 |
|---------------------------------------------|----|
| Figura 25 – Comprovante de envio de petição | 33 |
| Figura 26 – Comunicados                     | 34 |
| Figura 27 – Opção Meus Documentos           | 35 |
| Figura 28 – Contas de Gestão Estadual       | 36 |
| Figura 29 – Envio de remessa                | 36 |
| Figura 30 – Enviar para processamento       | 37 |
| Figura 31 – Sair do sistema                 | 38 |

## Revisões

| Data       | Versão   | Descrição         |
|------------|----------|-------------------|
| 11/03/2022 | v.2.1103 | Revisão do manual |
|            |          |                   |
|            |          |                   |
|            |          |                   |

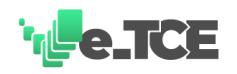

# 1. Introdução

Este manual tem por objetivo apresentar as principais funcionalidades do e-TCE, sistema de peticionamento eletrônico do Tribunal de Contas do Estado de Minas Gerais, que foi instituído pela Resolução nº 16/2017 (A resolução pode ser conferida na íntegra no seguinte endereço eletrônico: <u>https://tclegis.tce.mg.gov.br/</u>).

O e-TCE possibilita a consulta e acompanhamento da tramitação processual de maneira totalmente eletrônica, da autuação até o arquivamento. Podem ser praticados todos os atos processuais, a qualquer momento, via internet, de maneira gratuita. Também, podem ser formalizadas petições para <u>apresentação de defesa</u>, <u>cumprimento de diligências</u> e <u>resposta a intimações</u>; pedidos de <u>substituição de dados do SICOM</u>, <u>certidão de óbito</u>; encaminhamento de <u>procuração e de substabelecimento</u>, e <u>interposição de recursos</u> e <u>envio de petições</u>, <u>documentos diversos</u>, dentre outros.

O e-TCE proporciona tempestividade, agilidade, acessibilidade e transparência no trâmite processual, comodidade para as partes no acesso aos autos do processo e comodidade aos cidadãos para solicitações junto ao Tribunal de Contas do Estado de Minas Gerais.

# 2. Assinatura digital

Com a Medida Provisória nº 2.200, de 28 de junho de 2001, que instituiu a Infraestrutura de Chaves Públicas Brasileira - ICP-Brasil, as assinaturas digitais passaram a ter a mesma validade legal das assinaturas manuscritas, garantindo autenticidade e integridade nas transações eletrônicas e permitindo que documentos assinados eletronicamente passassem a ter validade jurídica.

Sendo assim, conforme estabelecido no Art. 11º da Resolução nº 16/2017 (A resolução pode ser conferida na íntegra no seguinte endereço eletrônico: <u>https://tclegis.tce.mg.gov.br/</u>), os arquivos eletrônicos encaminhados ao Tribunal de Contas do Estado de Minas Gerais pelo e-TCE deverão atender aos requisitos de autenticidade, integridade e validade jurídica preconizados pelo ICP-Brasil.

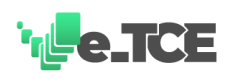

O Certificado Digital é uma ferramenta de assinatura com validade jurídica que assegura confidencialidade, integridade das informações e confirmação de autoria. Ele identifica uma pessoa, associando-a a uma chave pública e contém os dados de seu titular como nome, chave pública, Autoridade Certificadora que o emitiu, podendo ainda conter dados complementares como CPF, matrícula, etc.

O Certificado Digital é essencial para garantir a proteção às transações eletrônicas e outros serviços via internet, permitindo que pessoas e empresas se identifiquem e assinem digitalmente documentos eletrônicos de qualquer lugar do mundo com maior segurança e agilidade.

#### **IMPORTANTE:**

O e-TCE NÃO realiza a assinatura digital dos documentos anexados para envio. O sistema apenas valida cada um dos arquivos verificando a existência e a validade da assinatura digital conforme critérios definidos pela Resolução nº 16/2017.

# 3. Tipos de arquivos

Para atender às regras de assinatura digital definidos pelo Tribunal de Contas do Estado de Minas Gerais, o e-TCE permite somente o envio de arquivos em formato PDF sendo que devam ter o tamanho máximo de 20Mb por arquivo anexado na solicitação.

O e-TCE permite que sejam anexados quantos arquivos forem necessários para envio sendo que cada arquivo enviado deve estar assinado digitalmente conforme padrão estabelecido.

#### **IMPORTANTE:**

O e-TCE NÃO permite o envio de arquivos que não estejam assinados digitalmente de acordo com o padrão ICP-Brasil definido pela Resolução nº 16/2017. Esta validação é realizada no momento da tentativa de envio do documento.

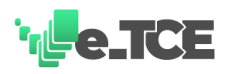

# 4. Canais de comunicação

As dificuldades encontradas ao tentar acessar o sistema e-TCE, problemas verificados na tentativa de envio ou dúvidas que possam surgir e que não estejam contempladas neste manual, o usuário deve entrar em contato pelo <u>Fale com o TCE</u> selecionando uma das seguintes opções:

**CRJ** – Central de Relacionamento com o Jurisdicionado – Canal de comunicação específico para órgãos e entidades (com ou sem login de acesso) - <u>https://crj.tce.mg.gov.br/</u>.

**CRTCE** – Central de Relacionamento – Canal de comunicação disponível ao cidadão - <u>https://crtce.tce.mg.gov.br/;</u>

Em último caso, uma solicitação pode ser encaminhada ao Tribunal de Contas do Estado de Minas Gerais pelo endereço de e-mail <u>protocolo@tce.mg.gov.br</u> anexando aos arquivos da manifestação, a evidência do problema encontrado ao acessar o sistema e-TCE.

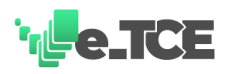

# 5. Acesso ao e-TCE

O acesso ao e-TCE é realizado a partir do portal do Tribunal de Contas do Estado de Minas Gerais no endereço <u>www.tce.gov.br</u> selecionando a opção Secretaria Virtual (Figura 1) ou diretamente no endereço <u>https://etce.tce.mg.gov.br/</u> (Figura 2).

Figura 1 – Acesso ao e-TCE pela Secretaria Virtual no portal do Tribunal de Contas

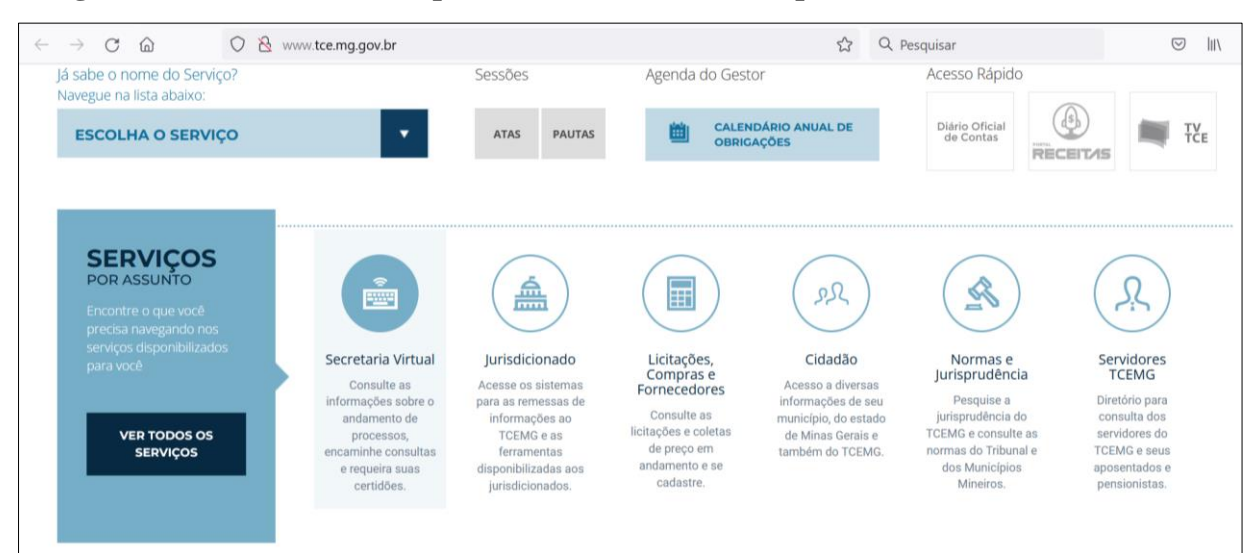

Fonte: TCEMG (2022)

# <section-header><section-header><section-header><section-header><section-header><section-header><section-header><section-header>

Figura 2 – Portal e-TCE

Fonte: TCEMG (2022)

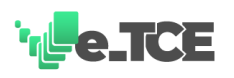

O acesso é realizado mediante login (CPF) e senha cadastrados no <u>Sistema de Gestão de</u> <u>Identidade</u> (para jurisdicionados, partes e advogados) ou pelo <u>Cadastro Cidadão</u> (acesso público).

O e-TCE apresenta funcionalidades específicas para cada um dos tipos de acesso. Sendo que, o acesso com o perfil <u>CIDADÃO</u> é limitado a apenas algumas funcionalidades e informações dentro do sistema.

## 5.1. Cadastro SGI – Sistema de Gestão de Identidade

O cadastro no <u>SGI – Sistema de Gestão de Identidade</u> é exclusivo para usuários que tenham o perfil de jurisdicionado (Órgãos e Entidades), parte ou advogado com registro ativo na OAB – Ordem dos Advogados do Brasil.

Antes de realizar o cadastro, o usuário deve consultar o seu órgão para verificar se já não possui cadastro no SGI e habilitar o acesso ao sistema e-TCE. Para realizar o cadastro no SGI devese:

1. Clicar em "CADASTRE-SE" na tela do SGI (Figura 3);

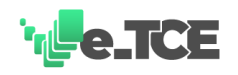

| S GI<br>Sistema de Gestão de Identidade            | CADASTRE-SE                                                                                                    |
|----------------------------------------------------|----------------------------------------------------------------------------------------------------|
| CPF CNPJ                                           |                                                                                                    |
| CPF do Usuário                                     | ATENÇÃO                                                                                                    |
| Senha                                              | <ul> <li>Informações sobre autenticação de Responsáveis</li> <li>Legais e Órgãos/Entidades</li> <li>Para Responsável legal de Órgão/Entidade, é obrigatório o uso do TOKEN e-CPF.</li> <li>Para Órgão/Entidade, é possível entrar com senha ou TOKEN e-CNP I</li> </ul> |
| Não sou um robô<br>reCAPTCHA<br>Privadade - Termos | OUTOKEN E-CNPJ.         NAVEGADORES RECOMENDADOS         Internet explorer                                                                                                    |
| ENTRAR                                             |                                                                                                    |

Figura 3 – Cadastro de novo usuário no SGI

Fonte: TCEMG (2022)

- Selecione o tipo de cadastro pretendido (advogado, parte em processo, responsável, etc.);
- 3. Selecione qual certificado digital será utilizado (Figura 4);

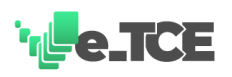

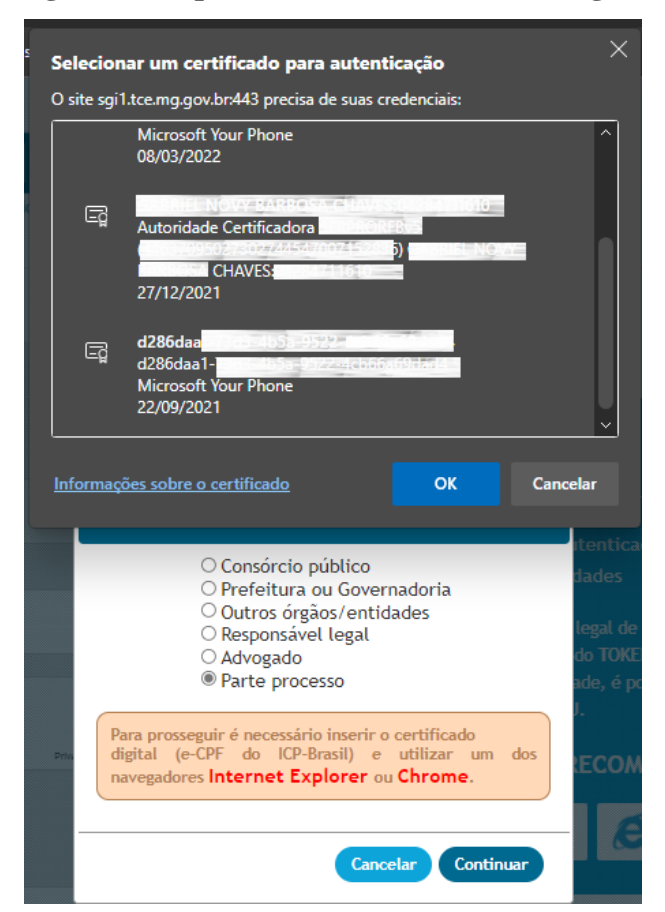

Figura 4 – Tipo de usuário e certificado digital

Fonte: TCEMG (2022)

- 4. Caso seja solicitado, informe seu "PIN" de acesso ao certificado;
- 5. Após apresentação de todos os dados obtidos, preencha apenas (ao final do formulário) o seu telefone e e-mail de contato (Figura 5).

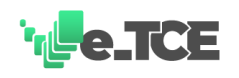

| Sistema de Gestão de Ide | ntidade       |                                  |                   |                         |      |
|--------------------------|---------------|----------------------------------|-------------------|-------------------------|------|
|                          |               |                                  |                   |                         |      |
| ADASTRO PARTE PROCESSO   |               |                                  |                   |                         |      |
|                          |               |                                  |                   |                         |      |
|                          |               |                                  |                   | * Campos obri           | gató |
| Dados gerais             |               | *                                | * Pelo menos um d | los campos deve ser inf | orma |
| CPF*                     |               |                                  |                   |                         |      |
|                          |               |                                  |                   |                         |      |
| Nome completo*           |               |                                  |                   |                         |      |
|                          |               |                                  |                   |                         |      |
| Nome da mãe*             |               | Nome do pai                      |                   |                         |      |
|                          |               |                                  |                   |                         |      |
| Data de nascimento       |               | Sexo*                            | Estado Civil*     |                         |      |
|                          |               | Masculino 💊                      | Casado(a)         | ~                       |      |
| Número do RG*            |               | Órgão expedidor/UF*              |                   |                         |      |
| [4]                      |               | SSP;MG                           |                   |                         |      |
| Nacionalidade*           | Naturalidade* |                                  |                   |                         |      |
| Drasileiro               |               | <ul> <li>BELO HORIZON</li> </ul> |                   | ~                       |      |
|                          |               |                                  |                   |                         |      |
| 5 1                      |               |                                  |                   |                         |      |
| Endereço                 |               | 81.Com                           |                   | lamata                  |      |
|                          | DO BOTELHO    | NUIR                             | ero Comp          | o 501                   |      |
| Pairre                   | Localidadet   |                                  |                   | 1151                    |      |
| TIS                      | Localidade    |                                  |                   |                         |      |
|                          |               |                                  |                   |                         |      |
|                          |               |                                  |                   |                         |      |
| Contatos                 |               |                                  |                   |                         |      |
| Telefone*                |               |                                  |                   |                         |      |
| 011998124193             |               |                                  |                   |                         |      |
| E-mail*                  |               |                                  |                   |                         |      |
|                          |               |                                  |                   |                         |      |
|                          |               |                                  |                   |                         |      |
|                          |               |                                  |                   |                         |      |
|                          |               |                                  |                   | CANCELAR SA             | LVA  |

#### Figura 5 – Formulário de cadastro de usuário no SGI

Fonte: TCEMG (2022)

#### **IMPORTANTE:**

Para acessar o e-TCE, o usuário deve cadastrar como: advogado (necessário OAB) ou parte de processo (necessário CPF).

É necessário ter certificação digital para realizar o cadastro.

Caso já possua acesso no SGI, basta solicitar ao administrador do SGI de seu órgão ou entidade a habilitação do perfil para acesso ao e-TCE.

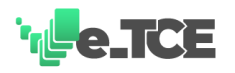

# 5.2. Cadastro Cidadão

O cadastro com o perfil CIDADÃO é destinado para aqueles usuários que necessitam enviar qualquer documentação para o Tribunal de Contas do Estado de Minas Gerais não se configurando como parte em algum processo.

Este perfil tem acesso limitado às funcionalidades e às informações contidas no sistema. O cadastro é realizado mediante preenchimento do formulário que se encontra no endereço eletrônico <u>https://etce.tce.mg.gov.br/</u> acionando a opção CADASTRO CIDADÃO ou acessando diretamente o formulário de cadastro no endereço <u>https://etce.tce.mg.gov.br/#/public/cadastro</u> (Figura 6).

| ale de la companya de la companya de la companya de la companya de la companya de la companya de la companya d | Olá, Gia | ladão 😶 |
|----------------------------------------------------------------------------------------------------|----------|---------|
|                                                                                                    |          |         |
| CADASTRAR USUARIO CIDADÃO                                                                                      |          |         |
| Nome completo                                                                                                  |          |         |
| CPF                                                                                                    |          |         |
| E-mail                                                                                                    |          |         |
| Senha                                                                                                    |          |         |
| Confirmar senha                                                                                                |          |         |
| CANCELAR                                                                                                    |          |         |

Figura 6 - Cadastro de usuário - Perfil Cidadão

Fonte: TCEMG (2022)

Ao concluir o cadastro, o sistema irá enviar um e-mail para confirmação e ativação do cadastro realizado. Todos os dados solicitados são obrigatórios para que o cadastro seja realizado.

O usuário que realizou o cadastro como CIDADÃO terá acesso às opções:

- Meus documentos: onde serão listados todos os documentos enviados pelo usuário ao TCE;
- Meus processos: onde são listados apenas os processos autuados onde o usuário corrente é o tipo de parte DENUNCIANTE.

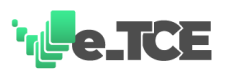

#### **IMPORTANTE:**

- Sem a confirmação do cadastro o acesso NÃO é liberado. Portanto, informar corretamente o e-mail de cadastro é fundamental.
- O usuário que possuir cadastro no SGI NÃO conseguirá realizar o cadastro com o perfil cidadão;

# 6. Visão geral

Ao acessar o e-TCE é apresentada a seguinte estrutura de opções:

- <u>Acompanhamentos</u> Acompanhamento e cumprimento de intimações e diligências;
- <u>Petições</u> Solicitação de petições de diversos tipos (processual, recursal, administrativa);
- <u>Meus Processos</u> Fornece todas as informações necessárias para o acompanhamento dos processos em que o usuário é parte;
- <u>Comunicados</u> Informações sobre os comunicados emitidos pelo Tribunal;
- <u>Meus Documentos</u> Específico para acesso cidadão que deseja uma comunicação efetiva com o Tribunal para envio de documentos e solicitações diversas;
- <u>Contas de Gestão Estadual</u> Específico para envio de prestações de contas de exercício de órgãos jurisdicionados.

O e-TCE apresenta, também, uma opção para <u>pesquisa de processos</u> que não estejam no rol de processos do usuário, podendo adicioná-los a qualquer momento.

Outra funcionalidade disponível no e-TCE é a possibilidade de se verificar as indisponibilidades do sistema em determinado período através do <u>relatório de indisponibilidade</u>.

#### **IMPORTANTE:**

 Os processos listados, bem como, as intimações e diligências apresentadas ao acessar o sistema, dizem respeito àqueles em que o usuário é parte, procurador ou advogado habilitado nos autos.

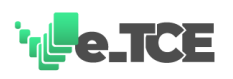

- Desta forma, as ações que podem ser realizadas no sistema estão condicionadas a esta vinculação em cada processo.
- Um usuário que não seja parte no processo ou que não esteja habilitado para atuar no mesmo, não irá conseguir realizar ações como apresentação de defesa, cumprimento de intimações ou diligências, etc.

# 7. Funcionalidades do sistema

Ao acessar o sistema e-TCE o usuário terá à sua disponibilidade todas as funcionalidades permitidas para o seu perfil de acesso (Jurisdicionado, parte, advogado, procurador, cidadão). Para os usuários que estão habilitados como partes em processos, o sistema apresentará todos os seus processos e ofícios vinculados, bem como, a situação de momento para cada um deles.

#### 7.1.Acompanhamentos

A opção ACOMPANHAMENTOS possibilita o acompanhamento e o gerenciamento relativo a todas as intimações e/ou diligências que necessitam de uma resposta ou que já foram respondidas (Figura 7).

Esta opção apresenta duas funcionalidades distintas:

- Intimações e diligências a cumprir;
- Últimas petições.

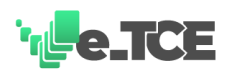

| OMPANHAMENTOS |                                   |                                                                                                    |                                         |                                                                         |                       |                                              |
|---------------|-----------------------------------|----------------------------------------------------------------------------------------------------|-----------------------------------------|-------------------------------------------------------------------------|-----------------------|----------------------------------------------|
| US PROCESSOS  | INTIMAÇÕES E DILIGÊNCIAS A        | CUMPRIR                                                                                              |                                         |                                                                         |                       |                                              |
| IÇÕES         |                                   |                                                                                                    | 05(0)0.4                                |                                                                         |                       |                                              |
| UNICADOS      | N PROCESSO +                      | NATUREZA PROCESSUAL +                                                                                | OFICIO C                                | DATA FIM +                                                              | QUANTOS DIAS FACTAM + | COMPRIN                                      |
| S DOCUMENTOS  |                                   | DENÚNCIA                                                                                             | 130400 <sup>12</sup>                    |                                                                         |                       | 2                                            |
|               |                                   | H 44                                                                                                 | <u>1</u> ₩ H <b>3</b> ▼                 |                                                                         |                       | TOTAL DE REGISTROS:                          |
|               | ÚLTIMAS PETIÇÕES                  |                                                                                                    |                                         |                                                                         |                       |                                              |
|               | ÚLTIMAS PETIÇÕES                  | DATA DA ÚLTIMA MOVIMENTAÇÃO +                                                                        | FINAL                                   | IDADE DA PETIÇÃO 🗧                                                      |                       | VISUALIZAR                                   |
|               | ÚLTIMAS PETIÇÕES<br>N° PETIÇÃO \$ | ολτά δα θετικά μουτικεκτάςλοι •<br>Οντογραφ                                                          | FINAL                                   | IDADE DA PETIÇÃO \$                                                     |                       | VISUALIZAR                                   |
|               | ÚLTIMAS PETIÇÕES<br>Nº PETIÇÃO :  | <b>DATA DA BLTIMA MOVIMENTAÇÃO -</b><br>04402002<br>04402002                                         | FINAL<br>Procurs<br>Apr                 | JDADE DA PETIÇÃO ÷<br>plo ou substabelecimento<br>esentação de defesa   |                       | VISUALIZAR<br>Q<br>Q                         |
|               | ÚLTIMAS PETIÇÕES<br>N° PETIÇÃO :  | DATADA BLTIMA MOVIMENTAÇÃO -           04/02/022           04/02/022           04/02/022           1 | пил.<br>Росця<br>Ар<br>1 → Н <b>3 т</b> | IDADE DA PETIÇÃO \$<br>jão ou substabelecimento<br>essentação de defesa |                       | VISUALIZAR<br>Q<br>Q<br>TOTAL DE REGISTROS ; |

Figura 7 – Acompanhamentos

#### 7.1.1. Intimações e diligências a cumprir

A funcionalidade **Intimações e Diligências a cumprir** apresenta a lista de <u>intimações e</u> <u>diligências</u> que estão disponíveis para serem respondidas pelo usuário.

Ao acionar o botão <u>CUMPRIR</u> o usuário é direcionado para a tela com as informações e campos a serem preenchidos para cumprimento do referido ofício.

#### 7.1.2. Últimas petições

A funcionalidade **Últimas petições** apresenta a lista de petições que foram enviadas pelo usuário. O detalhamento das petições enviadas pode ser visualizado na opção <u>PETIÇÕES</u>.

#### 7.2. Meus Processos

A opção **Meus Processos** permite o acompanhamento dos processos em que o usuário é parte. Esta opção fornece informações relativas à situação do processo, deliberações, download das peças processuais, localização do processo, dentre outros (Figura 8).

Fonte: TCEMG (2022)

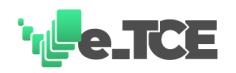

| US PROCESSOS           | MEUS PROCES      | SOS PROC       | ESSOS QUE ACOMPAN  | NHO                              |                                                         |                                    |                   |          |                    |
|------------------------|------------------|----------------|--------------------|----------------------------------|---------------------------------------------------------|------------------------------------|-------------------|----------|--------------------|
| ções                   |                  |                |                    |                                  |                                                         |                                    |                   |          |                    |
| UNICADOS               | SELECIONE UM PRO | DCESSO DA LIST | AGEM E UMA AÇÃO NO | OS BOTÕES ABAIXO                 |                                                         | -                                  | _                 | -        |                    |
| DOCUMENTOS             | 0 DETALHAR       | IPRIMIR & DOW  | INLOAD             | E PUSH C PETICIONAR              |                                                         | + ADICION                          | AR PROCESSO       | Q PESQUE | AR NA LISTAGEM     |
| TAS DE CESTÃO ESTADUAL |                  |                |                    |                                  |                                                         |                                    |                   |          |                    |
|                        | PROCESSO 0       | TIPO 0         | Αυτυλςλο .         | NATUREZA PROCESSUAL \$           | UNIDADE DE LOCALIZAÇÃO DO PROCESSO 🗧                    | MUNICÍPIO ÷                        | TIPO DE USUÁRIO 🗧 | PUSH :   | ÚLTIMA PETIÇÃO     |
|                        |                  | FÍSICO         | 24/09/2021         | APOSENTADORIA                    | COORDENADORIA DE PÓS-DELIBERAÇÃO - CADEL                |                                    | MPC               | NÃO      | Q                  |
|                        |                  | FÍSICO         | 30/06/2021         | PRESTAÇÃO DE CONTAS DE EXERCÍCIO | SECRETARIA DA P CÂMARA                                  | ORGAO ESTADUAL                     | GESTOR ESTADUAL   | NÃO      | Q                  |
|                        |                  | FÍSICO         | 25/06/2021         | PRESTAÇÃO DE CONTAS DE EXERCÍCIO | 'PROCESSO EXCLUÍDO'                                     | .*.                                | CESTOR ESTADUAL   | NÃO      | Q                  |
|                        |                  | FÍSICO         | 25/06/2021         | PRESTAÇÃO DE CONTAS DE EXERCÍCIO | SECRETARIA DO PLENO                                     |                                    | CESTOR ESTADUAL   | NÃO      | Q                  |
|                        |                  | FÍSICO         | 05/05/2021         | CONSULTA                         | ARQUIVO                                                 |                                    | MPG               | NÃO      | Q                  |
|                        |                  |                |                    |                                  | 4 5 H H 5 +<br>Atendimento ao usudrio<br>FALE COM O TCE | ostões Segurança<br>SE POLÍTICA DI | ESECURANÇA        | тот.     | N, DE REGISTROS: 4 |

Fonte: TCEMG (2022)

A funcionalidade também possibilita que sejam adicionados processos que o usuário deseja acompanhar mesmo não sendo parte (acesso limitado). Esta opção apresenta as seguintes funcionalidades:

 Detalhar: ao selecionar a opção "Detalhar" o sistema apresenta o detalhamento das informações relativas ao processo selecionado (Processo, distribuição, partes, movimentação, decisões, peças processuais) (Figura 9);

|                    | 4                                                     |              |                |                    |                                     |                                    | Sua ses            |
|--------------------|-------------------------------------------------------|--------------|----------------|--------------------|-------------------------------------|------------------------------------|--------------------|
| HAMENTOS           |                                                       |              |                |                    |                                     |                                    |                    |
| ROCESSOS           | TODOS OS DETALHES DADOS DO PROCESSO SELECIONADO       |              |                |                    |                                     |                                    |                    |
| IS                 |                                                       |              |                |                    |                                     |                                    |                    |
| ICADOS             |                                                       |              |                |                    |                                     |                                    | NIR D VO           |
| OCUMENTOS          |                                                       |              |                |                    |                                     |                                    |                    |
|                    | DADOS DO PROCESSO                                     | PARTES -     |                |                    |                                     |                                    |                    |
| DE GESTAD ESTADUAL |                                                       |              |                |                    |                                     |                                    |                    |
|                    | Processo:                                             |              | NOME           |                    |                                     | TIPO DE PARTE                      |                    |
|                    | Tipo da Processo: Físico                              | •            |                |                    | Aposentando                         |                                    |                    |
|                    | Protocolo / Ano: /2021                                |              |                |                    | Órgão/Entidade de                   | Atuação TC                         |                    |
|                    | Ano de Ref. 2021                                      |              |                |                    | Procedência                         |                                    |                    |
|                    | Natureza: APOSENTADORIA                               |              |                |                    |                                     |                                    |                    |
|                    | Tipo de Administração: DM                             |              |                |                    |                                     |                                    |                    |
|                    | Localização: COORDENADORIA DE PÓS-DELIBERAÇÃO - CADEL | MOVIMENTAÇ   | ões ——         |                    |                                     |                                    |                    |
|                    | Situação: AGUARDANDO TRÂNSITO EM JULGADO              |              |                |                    |                                     |                                    |                    |
|                    | Procedência: F                                        | QUIA         |                | ORIGEM             | DESTING                             |                                    | ocoppência         |
|                    | Qtde. de Anexos 0                                     |              | 16/            | 20021 092815       | 16020121 092916                     |                                    |                    |
|                    | Município:                                            | 1636628      | GA             | BINETE CONS. DR. ( | CDORDENADORIA (<br>DELIBERAÇÃO - CA | DE PÔS- PUBLICAI<br>MONOCR         | R DECISÃO<br>ÁFICA |
|                    |                                                       |              | 15/            | 2/2021 0510:00     | 15/12/2021 0510:00                  | DEMED                              | TRAMITACAO         |
|                    |                                                       | 162613.0     | PR             | DEDCOLO            | GABINETE CONS. D                    | R.I PROCESS                        | O ELETRONICO       |
|                    | Relator                                               |              |                |                    |                                     |                                    |                    |
|                    | Colegiado: SEGUNDA CÂMARA                             | - DECISÕES - |                |                    |                                     |                                    |                    |
|                    | Distribuído em: 15/12/2021 15:17:29                   |              |                |                    |                                     |                                    |                    |
|                    | Assunto: Remessa de dados FISCAP. APOSENTADORIA de f  | SESSÃO       | TIPO           | COMPETÊNCIA        | RELATOR                             | DECISÃO                            | OCORRÊNCIA         |
|                    |                                                       |              | ART. 258. 97.1 | SECUNDA CÂMADA     | 1                                   | REGISTRO DE ATO<br>DE CONCESSÃO DE |                    |

Figura 9 – Detalhamento das informações do processo

Fonte: TCEMG (2022)

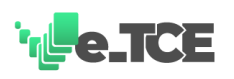

- Peticionar: ao selecionar a opção "Peticionar" o usuário é direcionado para a tela com as opções de <u>peticionamento permitidas para o processo selecionado</u> (ao selecionar a finalidade, os campos onde for possível já serão preenchidos pelo sistema).
- Download: ao selecionar a opção "Download" o sistema apresenta a relação de todas as peças processuais disponíveis com a respectiva opção para baixar para o computador local (Figura 10);

|     | PEÇA        | ANEXAÇÃO                 | DESCRIÇÃO              | CONTEÚDO | TAMANHO | LINK |
|-----|-------------|--------------------------|------------------------|----------|---------|------|
|     | 3           | 20/12/2021               | CERTIDÃO DE PUBLICAÇÃO |          | 0.31 MB |      |
|     | 2           | 15/12/2021               | DECISÃO MONOCRÁTICA    |          | 0.02 MB |      |
| Arc | uivo grande | , não pode ser baixado e | m lote                 |          |         |      |
|     |             |                          |                        |          |         |      |

Figura 10 – Download de arquivos do processo

Fonte: TCEMG (2022)

- **Imprimir:** ao selecionar a opção "Imprimir" o sistema apresenta uma versão própria para impressão das informações relativas ao processo selecionado;
- **Remover:** ao selecionar a opção "Remover" o usuário exclui o processo da listagem (opção disponível apenas se o usuário logado não for parte no processo selecionado);
- Push: ao selecionar a opção "Push" é habilitada a notificação sobre as atualizações no processo selecionado;

#### 7.2.1. Pesquisar

A funcionalidade **Pesquisar** possibilita a busca de processos utilizando vários critérios como, número do processo, data de autuação, CPF, exercício, dentre outros (Figura 11).

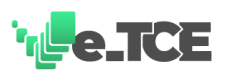

Os processos pesquisados podem ser adicionados à lista do usuário conforme a necessidade acionando a funcionalidade ADICIONAR.

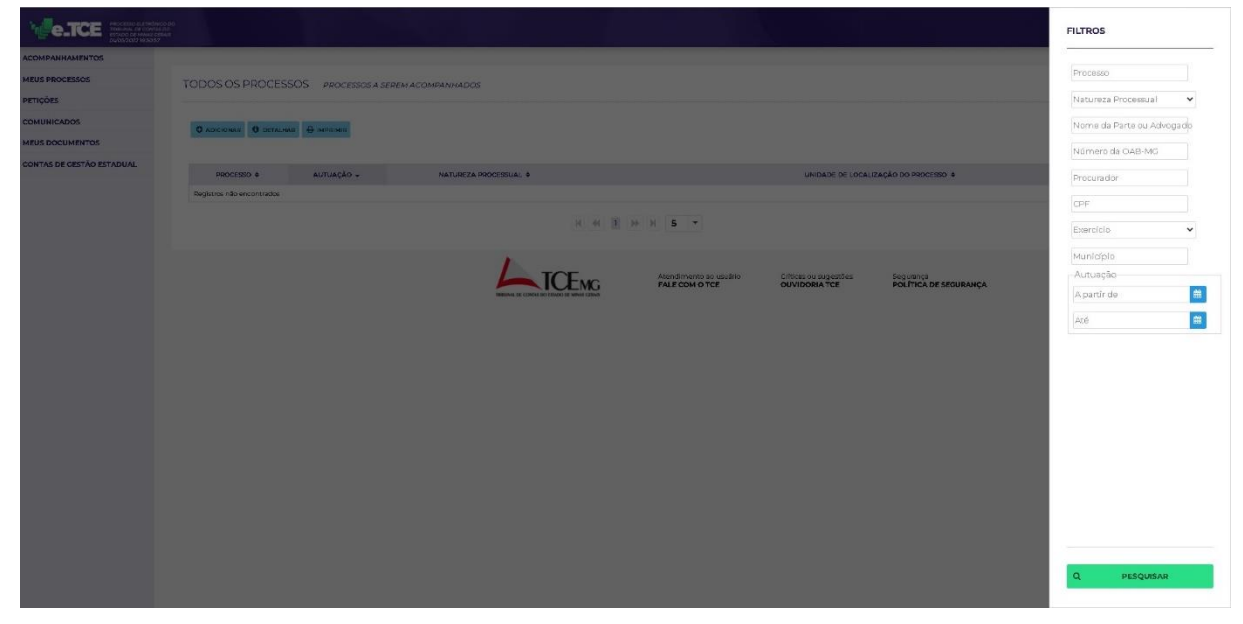

Figura 11 – Pesquisar processo

Fonte: TCEMG (2022)

#### 7.2.2. Adicionar processo

A funcionalidade **Adicionar processo** serve para localizar e adicionar processos na listagem de processos acompanhados pelo usuário (Figura 12). Para isso, o usuário deve realizar os seguintes os seguintes passos:

- 1. Clicar em "Adicionar Processo" (na parte superior direita da página);
- Informar pelo menos um dos campos e clicar em "Pesquisar" (na parte inferior direita da página);
- 3. Clicar em "Adicionar Processo" (na parte superior direita da página);
- Informar pelo menos um dos campos e clicar em "Pesquisar" (na parte inferior direita da página);
- Selecionar o processo desejado e clicar em "Adicionar" (na parte superior à esquerda da listagem);
- 6. O processo selecionado é adicionado à lista de processos do usuário.

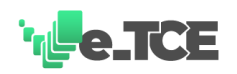

|                          | 50 00<br>160<br>Mar                | and the second         |                                          |                                        |                                    | Cria, 4<br>Sua securio expira em 10 |
|--------------------------|------------------------------------|------------------------|------------------------------------------|----------------------------------------|------------------------------------|-------------------------------------|
| COMPANHAMENTOS           |                                    |                        |                                          |                                        |                                    |                                     |
| IEUS PROCESSOS           | TODOS OS PROCESSOS PROCESSOS A SEE | EM ACOMPANHADOS        |                                          |                                        |                                    |                                     |
| etições                  |                                    |                        |                                          |                                        |                                    |                                     |
| OMUNICADOS               | Concernen Containen Discourse      |                        |                                          |                                        |                                    | O PESOUSAR                          |
| IEUS DOCUMENTOS          | Concerner Connerner Discounter     |                        |                                          |                                        |                                    |                                     |
| ONTAS DE CESTÃO ESTADUAL |                                    |                        |                                          |                                        |                                    |                                     |
|                          | PROCESSO = AUTUAÇÃO -              | NATUREZA PROCESSUAL \$ |                                          | UNIDADE DE LOCAL                       | IZAÇÃO DO PROCESSO \$              |                                     |
|                          | Negatina nab encontrade            |                        |                                          |                                        |                                    |                                     |
|                          |                                    | H 44                   | 1 10 11 5 *                              |                                        |                                    | TOTAL DE REGISTROS: 0               |
|                          |                                    |                        |                                          |                                        |                                    |                                     |
|                          |                                    |                        | Atendimento ao usuário<br>FALE COM O TCE | Criticas ou sugestões<br>OUVIDORIA TCE | Segurança<br>POLÍTICA DE SEGURANÇA |                                     |
|                          |                                    |                        |                                          |                                        |                                    |                                     |
|                          |                                    |                        |                                          |                                        |                                    |                                     |
|                          |                                    |                        |                                          |                                        |                                    |                                     |
|                          |                                    |                        |                                          |                                        |                                    |                                     |
|                          |                                    |                        |                                          |                                        |                                    |                                     |
|                          |                                    |                        |                                          |                                        |                                    |                                     |
|                          |                                    |                        |                                          |                                        |                                    |                                     |
|                          |                                    |                        |                                          |                                        |                                    |                                     |
|                          |                                    |                        |                                          |                                        |                                    |                                     |

Figura 12 – Adicionar processo à lista

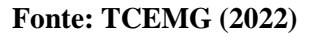

#### **IMPORTANTE:**

Esta funcionalidade está disponível para que sejam adicionados os processos nos quais o usuário não é parte, procurador ou advogado cadastrado. Os processos aos quais o usuário é parte já são listados automaticamente.

#### 7.3.Petições

A opção PETIÇÕES permite a formulação de petições de diversas finalidades e o acompanhamento de sua tramitação e situação, além da visualização das respectivas respostas do Tribunal de Contas do Estado de Minas Gerais (caso seja necessário) (Figura 13).

O envio de petições é feito a partir da funcionalidade NOVA PETIÇÃO que habilita as opções disponíveis para envio. As petições estão classificadas da seguinte forma:

- <u>Petições administrativas;</u>
- Petições processuais;
- Petições recursais.

Para cada tipo de petição é apresentada uma lista específica de opções. A escolha correta da petição a ser enviada agiliza o trâmite de resposta para a mesma.

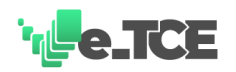

| Figura 13 – Tela de r | peticões |
|-----------------------|----------|
|-----------------------|----------|

| NHAMEN IND        |               |               |                      |                                          |                                                           |                                                    |             |
|-------------------|---------------|---------------|----------------------|------------------------------------------|-----------------------------------------------------------|----------------------------------------------------|-------------|
| OCESSOS           | PETIÇÕES PETI | ções enviadas |                      |                                          |                                                           |                                                    |             |
| <u></u>           |               |               |                      |                                          |                                                           |                                                    |             |
| ADOS              |               |               |                      |                                          |                                                           | ΝΟΥΑ ΡΕΤΙÇÃO                                       | Q PESQUISAR |
| CUMENTOS          |               |               | and any first in the |                                          |                                                           | envela a                                           |             |
| E GESTAD ESTADUAL | PROCESSO @    | HIDTOCOLD +   | PRECEDENCIA +        | sobchação -                              |                                                           | STURÇÃO +                                          | OCTACHAN    |
|                   |               |               |                      | 04/03/2022                               |                                                           | ACCRICATION AND AND AND AND AND AND AND AND AND AN | 0           |
|                   |               |               |                      | 04(03/022                                | ARRESENTAÇÃO DE DEPESA                                    | RECEBBLO                                           | 0           |
|                   |               |               |                      | Atendimento ao usuário<br>FALE COM O TCE | Criticas ou sugestiles Segurarg<br>OUVIDORIA TCE POLÍTICA | a<br>N DE SEGURANÇA                                |             |
|                   |               |               |                      |                                          |                                                           |                                                    |             |
|                   |               |               |                      |                                          |                                                           |                                                    |             |
|                   |               |               |                      |                                          |                                                           |                                                    |             |
|                   |               |               |                      |                                          |                                                           |                                                    |             |
|                   |               |               |                      |                                          |                                                           |                                                    |             |

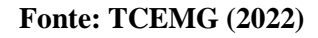

#### **IMPORTANTE:**

- Em todos os tipos de petição é obrigatório o envio de arquivo (formato PDF) do tipo PETIÇÃO. Os anexos são opcionais.
- Todos os arquivos enviados (formato PDF) devem estar assinados eletronicamente no padrão ICP-Brasil.
- Para todas as petições enviadas é gerado um recibo com número de protocolo como comprovante de envio que também pode ser utilizado para acompanhamento do andamento da solicitação.

#### 7.3.1. Substituição de dados SICOM

A petição **Substituição de dados SICOM** permite que seja solicitada a substituição de remessas enviadas para o sistema SICOM (Figura 14). Para isso, o usuário deve realizar os seguintes os seguintes passos:

- 1. Selecionar o exercício que deseja substituir dados;
- 2. Selecionar o Município que deseja substituir dados;
- 3. Selecionar o Órgão que deseja substituir dados;
- 4. Selecionar o Módulo que deseja substituir dados;

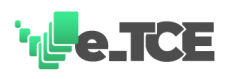

- Selecionar o tipo de arquivo e clicar em "+ Selecione" para incluir o arquivo desejado (repetir este passo para o número de arquivos necessários – Cada arquivo deve ter, no máximo, 20Mb e deve ser assinado digitalmente);
- 6. Clicar em "Enviar".

|                           |                                                                                                    |                                                                                                    | Dia, Ola Sua sessio expira em 015933 |
|---------------------------|----------------------------------------------------------------------------------------------------|----------------------------------------------------------------------------------------------------|--------------------------------------|
| ACOMPANHAMENTOS           |                                                                                                    |                                                                                                    |                                      |
| MEUS PROCESSOS            | PETIÇÕES NOVA PETIÇÃO                                                                                           |                                                                                                    |                                      |
| PETIÇÕES                  |                                                                                                    |                                                                                                    |                                      |
| COMUNICADOS               | <ul> <li>Peticão Sejectore a finalidade da sua netición</li> </ul>                                              |                                                                                                    |                                      |
| MEUS DOCUMENTOS           | Email*                                                                                                    | Finalidade da Pencalo *                                                                                                    |                                      |
| CONTAS DE GESTÃO ESTADUAL | The second second second second second second second second second second second second second second second se | Substituição de Dados Sicom                                                                                                    | ~                                    |
|                           | Exercício*                                                                                                    | Municipio*                                                                                                    | ~                                    |
|                           | órgão*                                                                                                    | Modulo *                                                                                                    | *                                    |
|                           |                                                                                                    | Constantion constantions beginning of security of the secure and a security of the secure and the secure and th |                                      |

Figura 14 - Substituição de dados SICOM

Fonte: TCEMG (2022)

#### 7.3.2. Apresentação de defesa

A petição **Apresentação de defesa** possibilita que sejam cumpridas as intimações e diligências expedidas (Figura 15). Para enviar uma petição deste tipo deve-se:

- 1. Selecionar a finalidade de petição "Apresentação de defesa".
- 2. Informar o número do processo e clicar em "Pesquisar";
- 3. Selecionar o processo na listagem clicando sobre a linha correspondente;
- Selecionar o tipo de arquivo e clicar em "+ Selecione" para incluir o arquivo desejado (repetir este passo para a quantidade de arquivos necessários – Cada arquivo deve ter, no máximo, 20Mb e deve ser assinado digitalmente);
- 5. Selecionar a parte;
- 6. Selecionar o ofício correspondente à defesa apresentada;
- 7. Clicar em "Enviar".

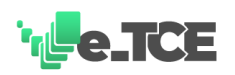

| Figura | 15 - | Anı | esents | กรัก | de | defesa |
|--------|------|-----|--------|------|----|--------|
| riguia | 13 - | Арі | CSCIIL | iyav | uc | ucicsa |

| HAMENTOS        |                                                            |              |    |
|-----------------|------------------------------------------------------------|--------------|----|
| CESSOS          | PETICÕES NOVA RETICAD                                      |              |    |
|                 |                                                            |              |    |
| NDOS            | Peticão Selectore a finalizade da sua peticão              |              |    |
| JMENTOS         | E-mail* Prosido *                                          |              |    |
| GESTÃO ESTADUAL | ✓ Apresentação de Defesa                                   |              | ~  |
|                 | Processo     Selectore o processo vinculado a sus petigito |              |    |
|                 | Ргоснеко *                                                 |              |    |
|                 | Arquivo Anexe as documentas de sua petição                 |              |    |
|                 | Tipo de Arquivo *                                          |              |    |
|                 | Parta Selectone a parte correspondente ao processo.        |              |    |
|                 | Pano*                                                      |              | v  |
|                 | Officio Selectore o officio correspondente a suo petição   |              |    |
|                 | officio*                                                   |              | v  |
|                 |                                                            |              | uR |
|                 |                                                            | DE SEGURANÇA |    |

#### **IMPORTANTE:**

A **apresentação de defesa** também pode ser realizada a partir da opção ACOMPANHAMENTOS.

#### 7.3.3. Cumprimento de intimação/diligência

A petição do tipo **Cumprimento de intimação/diligência** possibilita que sejam cumpridas as intimações e diligências expedidas (Figura 16). Para enviar uma petição deste tipo deve-se:

- 1. Selecionar a finalidade "Cumprimento de Intimação/Diligência";
- Informar o processo para o qual se deseja cadastrar o cumprimento de intimação/diligência;
- 3. Clicar em pesquisar e selecionar o processo na listagem;
- Selecionar o tipo de arquivo e clicar em "+ Selecione" para incluir o arquivo desejado (repetir este passo para o número de arquivos necessários – Cada arquivo deve ter, no máximo, 20Mb e deve ser assinado digitalmente);
- 5. Selecionar a parte;
- 6. Selecionar o ofício de intimação/diligência;
- 7. Clicar em enviar.

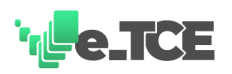

|                           | 30°<br>Mil                                                                                                    | Sua sessão expira em 01:59:34 |
|---------------------------|----------------------------------------------------------------------------------------------------|-------------------------------|
| ACOMPANHAMENTOS           |                                                                                                    |                               |
| MEUS PROCESSOS            | ΡΕΤΙÇÕES Νουα Ρετιρλο                                                                                                    |                               |
| PETIÇÕES                  |                                                                                                    |                               |
| COMUNICADOS               | Peticão Selecione a finalidade da sua peticão                                                                                 |                               |
| MEUS DOCUMENTOS           | E-mail* Finalidade da Petidao*                                                                                                |                               |
| CONTAS DE GESTÃO ESTADUAL | transmission mg genetic de Intimação/Diligência                                                                               | ~                             |
|                           | Arquivo     Anexe or documentos de sus petição      Tipo de Arquivo *       Parte Selecione a parte conspondente ao processo. |                               |
|                           | Parte *                                                                                                    | ~                             |
|                           | Officio Selecione o officio correspondente a sua petição                                                                      |                               |
|                           |                                                                                                    |                               |

Figura 16 - Cumprimento de intimação ou diligência

#### **IMPORTANTE:**

O envio da petição de **Cumprimento de intimação/diligência** também pode ser realizado a partir da opção <u>ACOMPANHAMENTOS</u>.

#### 7.3.4. Procuração/substabelecimento

A petição do tipo **Procuração/substabelecimento** possibilita que sejam enviadas as procurações para habilitar advogados ou procuradores para atuarem nos processos (Figura 17). Para enviar uma petição deste tipo deve-se:

- 1. Selecionar a finalidade "Procuração ou Substabelecimento";
- Selecionar o tipo de arquivo e clicar em "+ Selecione" para incluir o arquivo desejado (repetir este passo para o número de arquivos necessários – Cada arquivo deve ter, no máximo, 20Mb e deve ser assinado digitalmente);
- 3. Clicar em enviar.

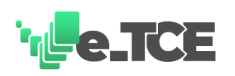

| IENTOS        |                                                                   |                                           |                                      |                        |                       |        |
|---------------|-------------------------------------------------------------------|-------------------------------------------|--------------------------------------|------------------------|-----------------------|--------|
| 505           | PETIÇÕES NOVA PETIÇÃO                                             |                                           |                                      |                        |                       |        |
|               |                                                                   |                                           |                                      |                        |                       |        |
|               | <ul> <li>Petição Selecione a linalidade da sua petição</li> </ul> |                                           |                                      |                        |                       |        |
| INTOS         | E-mail *                                                          |                                           | Finalidade da Petição *              |                        |                       |        |
| STÃO ESTADUAL |                                                                   |                                           | <ul> <li>Procuração ou Si</li> </ul> | ubstabelecimento       |                       | Ŷ      |
|               | Arquivo Anexe os documentos da sua petição                        |                                           |                                      |                        |                       |        |
|               | There also form them 8                                            | + SELECIONE                               |                                      |                        |                       |        |
|               | The secondaria                                                    |                                           |                                      |                        |                       |        |
|               |                                                                   |                                           |                                      |                        | 4                     | ENVIAR |
|               |                                                                   |                                           |                                      |                        |                       |        |
|               |                                                                   | TCL                                       | Atendimento ao usuário               | Críticas ou sucrestões | Securanca             |        |
|               |                                                                   | THREAM DE CONTRE ED ESSERE DE MANAS GERME | FALE COM O TCE                       | OUVIDORIA TCE          | POLÍTICA DE SEGURANÇA |        |
|               |                                                                   |                                           |                                      |                        |                       |        |
|               |                                                                   |                                           |                                      |                        |                       |        |
|               |                                                                   |                                           |                                      |                        |                       |        |
|               |                                                                   |                                           |                                      |                        |                       |        |
|               |                                                                   |                                           |                                      |                        |                       |        |
|               |                                                                   |                                           |                                      |                        |                       |        |
|               |                                                                   |                                           |                                      |                        |                       |        |
|               |                                                                   |                                           |                                      |                        |                       |        |

Figura 17 – Procuração ou substabelecimento

**IMPORTANTE:** 

O envio da petição de **Procuração/substabelecimento** NÃO habilita automaticamente a permissão para atuação no processo. A habilitação é realizada após a conferência da documentação enviada e cadastro do procurador no sistema pela unidade responsável no Tribunal de Contas do Estado de Minas Gerais.

#### 7.3.5. Incidentes

As petições relativas a **Incidente de impedimento/suspeição e Incidente de inconstitucionalidade** tem como característica a utilização de funcionalidade similar (Figura 18). São petições processuais que suscitam questionamentos relativos a um determinado processo. Para enviar uma petição deste tipo deve-se:

- Selecionar a finalidade desejada Incidente de inconstitucionalidade ou incidente de impedimento/suspeição;
- 2. Informar o processo para o qual se deseja cadastrar o incidente;
- 3. Clicar em pesquisar e selecionar o processo na listagem;
- Selecionar o tipo de arquivo e clicar em "+ Selecione" para incluir o arquivo desejado (repetir este passo para o número de arquivos necessários – Cada arquivo deve ter, no máximo, 20Mb e deve ser assinado digitalmente);
- 5. Clicar em enviar.

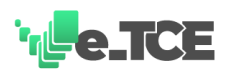

Figura 18 – Incidentes

|                 | oli, estado espira en Diada                                                                                                    |
|-----------------|----------------------------------------------------------------------------------------------------|
| ACOMPANHAMENTOS |                                                                                                    |
| MEUS PROCESSOS  | PETIÇÕES Nova Petição                                                                                                    |
| PETIÇÕES        |                                                                                                    |
| COMUNICADOS     | ▼ Peticão Selecione a finalidade da sua certicán                                                                                               |
| MEUS DOCUMENTOS | E-mail de la Beligio * Processo Selecone o processo vinculado a sua petiglo Processo * Pesquisae  * Arquivo Anexe os documentos da sua petiglo |
|                 | Tipo de Arquivo *                                                                                                    |

Fonte: TCEMG (2022)

#### 7.3.6. Certidões

As petições relativas a **Pedido de Certidão Processual e 2<sup>a</sup> via de Certidão de Débito** tem como característica a utilização de funcionalidade similar (Figura 19). Para enviar uma petição deste tipo deve-se:

- Selecionar a finalidade desejada Pedido de Certidão Processual ou 2ª Via de Certidão de Débito;
- 2. Informar o processo para o qual se deseja solicitar a certidão;
- 3. Clicar em pesquisar e selecionar o processo na listagem;
- Selecionar o tipo de arquivo e clicar em "+ Selecione" para incluir o arquivo desejado (repetir este passo para o número de arquivos necessários – Cada arquivo deve ter, no máximo, 20Mb e deve ser assinado digitalmente);
- 5. Clicar em enviar.

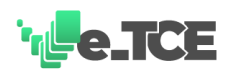

| Figura | 19 - | Certidões |
|--------|------|-----------|
|--------|------|-----------|

|                        | 40000<br>14 00<br>19 ww                                           |                                            |                                    |                      |                       | Die .<br>Sue sessio expire em |
|------------------------|-------------------------------------------------------------------|--------------------------------------------|------------------------------------|----------------------|-----------------------|-------------------------------|
| MPANHAMENTOS           |                                                                   |                                            |                                    |                      |                       |                               |
| S PROCESSOS            | PETICÕES NOVA PERCÃO                                              |                                            |                                    |                      |                       |                               |
| ções                   |                                                                   |                                            |                                    |                      |                       |                               |
| IUNICADOS              | <ul> <li>Petição Selecione a finalidade da sua petição</li> </ul> |                                            |                                    |                      |                       |                               |
| S DOCUMENTOS           | E-mail*                                                           |                                            | Finalidade da Petic                | 40 *                 |                       |                               |
| TAS DE GESTÃO ESTADUAL |                                                                   |                                            | <ul> <li>Certidão de Ól</li> </ul> | bito                 |                       | ~                             |
|                        | CPF.do Falecido*                                                  |                                            |                                    |                      |                       |                               |
|                        | Processo Selecione o processo vinculado a sua petição             |                                            |                                    |                      |                       |                               |
|                        | Processo                                                          | PESQUISAD                                  |                                    |                      |                       |                               |
|                        | Arquivo Anexe os documentos de sus petição                        |                                            |                                    |                      |                       |                               |
|                        | Tipo de Arquivo *                                                 |                                            |                                    |                      |                       |                               |
|                        |                                                                   |                                            |                                    |                      | 4                     | ENVIAR                        |
|                        |                                                                   | TOP                                        | Atopdiasanto se usudria            | Criticar ou moorthor | Securation -          |                               |
|                        |                                                                   | THE AND DE CONTRE DO ESNACE DE MINAS CERMS | FALE COM O TCE                     | OUVIDORIA TCE        | POLÍTICA DE SEGURANÇA |                               |
|                        |                                                                   |                                            |                                    |                      |                       |                               |
|                        |                                                                   |                                            |                                    |                      |                       |                               |
|                        |                                                                   |                                            |                                    |                      |                       |                               |
|                        |                                                                   |                                            |                                    |                      |                       |                               |
|                        |                                                                   |                                            |                                    |                      |                       |                               |
|                        |                                                                   |                                            |                                    |                      |                       |                               |

7.3.7. Pedidos de parcelamento, destaque, memorial, vista ou cópia
As petições relativas a Pedido de parcelamento de multa, Pedido de Destaque, Pedido de
Vista e/ou Cópia e Memorial tem como característica a utilização de funcionalidade similar
(Figura 20). Para enviar uma petição deste tipo deve-se:

- Selecionar a finalidade desejada Pedido de parcelamento de multa, Pedido de Destaque, Pedido de Vista e/ou Cópia ou Memorial;
- 2. Informar o processo para o qual o pedido será realizado;
- 3. Clicar em pesquisar e selecionar o processo na listagem;
- Selecionar o tipo de arquivo e clicar em "+ Selecione" para incluir o arquivo desejado (repetir este passo para o número de arquivos necessários – Cada arquivo deve ter, no máximo, 20Mb e deve ser assinado digitalmente);
- 5. Clicar em enviar.

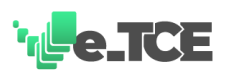

| носезко не етиблис<br>тврима се сонтак<br>сонтак<br>сонтак<br>сонтак<br>сонтак | spen<br>But<br>Sus steado espin em 02527                          |
|--------------------------------------------------------------------------------|-------------------------------------------------------------------|
| ACOMPANHAMENTOS                                                                |                                                                   |
| MEUS PROCESSOS                                                                 | ΡΕΤΙζÕΕς Νουν Ρεποίο                                              |
| PETIÇÕES                                                                       |                                                                   |
| COMUNICADOS                                                                    | Peticão     Selecione a finalidarie da sua neticio                |
| MEUS DOCUMENTOS                                                                |                                                                   |
|                                                                                | Arquivo Anexe os documentos da sua petiplo  Tipo de Arquivo *     |
|                                                                                | Atendimento ao usuario<br>PALE COM o TCE OVINIDORIA TCE Segurança |

Figura 20 – Pedidos de parcelamento, destaque, vista ou cópia ou memorial

Fonte: TCEMG (2022)

#### 7.3.8. Comunicado de renúncia a mandato e Certidão de Óbito

As petições relativas a **Comunicado de renúncia a mandato e Certidão de Óbito** tem como característica a utilização de funcionalidade similar (Figura 21). Para enviar uma petição deste tipo deve-se:

- Selecionar a finalidade desejada Comunicado de renúncia a mandato ou Certidão de Óbito;
- Informar o processo para o qual se deseja enviar a certidão de óbito ou comunicar a renúncia a mandato;
- 8. Clicar em pesquisar e selecionar o processo na listagem;
- Selecionar o tipo de arquivo e clicar em "+ Selecione" para incluir o arquivo desejado (repetir este passo para o número de arquivos necessários – Cada arquivo deve ter, no máximo, 20Mb e deve ser assinado digitalmente);
- 10. Clicar em enviar.

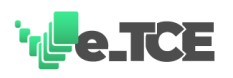

|                           |                                                        | Citi, Carlos Official Official |
|---------------------------|--------------------------------------------------------|----------------------------------------------------------------------------------------------------|
| ACOMPANHAMENTOS           |                                                        |                                                                                                    |
| MEUS PROCESSOS            | PETICÕES NOVA RETICA                                   |                                                                                                    |
| PETIÇÕES                  |                                                        |                                                                                                    |
| COMUNICADOS               | * Delička Subrigana Analizata da na nativa             |                                                                                                    |
| MEUS DOCUMENTOS           | Email task di Pesda '                                  |                                                                                                    |
| CONTAS DE GESTÃO ESTADUAL | - Comunicado de Renúncia a Mandato                     | ~                                                                                                    |
|                           | Processo Selectore o processo vinculado a sua pretigão |                                                                                                    |
|                           | Arquivo Anexe os documentos de sua petição             |                                                                                                    |
|                           | Tipo de Arquivo*                                       |                                                                                                    |
|                           | 4 ENVIA                                                | _                                                                                                    |
|                           |                                                        |                                                                                                    |
|                           |                                                        |                                                                                                    |
|                           |                                                        |                                                                                                    |
|                           |                                                        |                                                                                                    |
|                           |                                                        |                                                                                                    |
|                           |                                                        |                                                                                                    |
|                           |                                                        |                                                                                                    |
|                           |                                                        |                                                                                                    |
|                           |                                                        |                                                                                                    |

Figura 21 – Comunicado de renúncia a mandato e certidão de óbito

#### 7.3.9. Recursos

As petições relativas a **Recurso Ordinário, Pedido de Reexame, Agravo, Embargos de Declaração e Pedido de Rescisão** tem como característica a utilização de funcionalidade similar (Figura 22). Para enviar uma petição deste tipo deve-se:

- Selecionar a finalidade desejada Recurso Ordinário, Pedido de Reexame, Agravo, Embargos de Declaração ou Pedido de Rescisão;
- 2. Informar o processo para o qual o pedido será realizado;
- 3. Clicar em pesquisar e selecionar o processo na listagem;
- Selecionar o tipo de arquivo e clicar em "+ Selecione" para incluir o arquivo desejado (repetir este passo para o número de arquivos necessários – Cada arquivo deve ter, no máximo, 20Mb e deve ser assinado digitalmente);
- 5. Clicar em enviar.

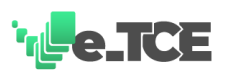

Figura 22 – Recurso ordinário, pedido de reexame, agravo, embargos de declaração ou pedido de rescisão

|                 |                                                                                                    | Olá, i Sua sessão expira em 01:29:21 |
|-----------------|----------------------------------------------------------------------------------------------------|--------------------------------------|
| ACOMPANHAMENTOS |                                                                                                    |                                      |
| MEUS PROCESSOS  | PETIÇÕES ΝΟΙΆ ΡΕΤΙÇÃΟ                                                                                     |                                      |
| PETIÇÕES        |                                                                                                    |                                      |
| COMUNICADOS     | Peticão     Selecione a finalidade da sua poticilo                                                        |                                      |
| MEUS DOCUMENTOS | E-mail* Finalidade da Pelição * Recurso Ordinário                                                         | v                                    |
|                 | Processo Selectine o processo vinculado a sua petição      Internationa 1      Resoutinan                 |                                      |
|                 | Arquivo Anere os documentos da sua petição                                                                |                                      |
|                 | Tipo de Arquivo *                                                                                         |                                      |
|                 | 4                                                                                                    | INVIAR                               |
|                 | Attenditiventi de usualido Criticas ou sugestidas Segurança Solutiona de usualido OUVIDORIA TEE Segurança |                                      |
|                 |                                                                                                    |                                      |

Fonte: TCEMG (2022)

#### 7.3.10. Remessa retificadora

A petição do tipo **Remessa retificadora** possibilita que seja solicitado um novo envio de documentos que compõem as <u>Contas de Gestão Estadual</u> (Figura 23). Para enviar uma petição deste tipo deve-se:

- 1. Selecionar a finalidade "Remessa retificadora";
- 2. Informar o órgão para o qual deseja realizar a retificação das informações;
- 3. Informar o exercício para o qual deseja realizar a retificação das informações;
- Selecionar o tipo de arquivo e clicar em "+ Selecione" para incluir o arquivo desejado (repetir este passo para o número de arquivos necessários – Cada arquivo deve ter, no máximo, 20Mb e deve ser assinado digitalmente);
- 5. Clicar em enviar.

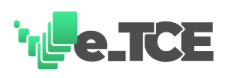

|                           | - A CONTRACTOR AND A CONTRACTOR AND A CONTRACTOR                      | Olá, <b>Constantina Ser</b><br>Sua sessão expira em <b>01:59:3</b> 8 |
|---------------------------|-----------------------------------------------------------------------|----------------------------------------------------------------------|
| ACOMPANHAMENTOS           |                                                                       |                                                                      |
| MEUS PROCESSOS            |                                                                       |                                                                      |
| PETIÇÕES                  |                                                                       |                                                                      |
| COMUNICADOS               | Peticão Selecione a finalizade da sua peticão                         |                                                                      |
| MEUS DOCUMENTOS           | Finalidade da Peticho *                                               |                                                                      |
| CONTAS DE GESTÃO ESTADUAL | E-mail* V Remessa Retificadora                                        | ~                                                                    |
|                           | Órgáo * 🗸 V Exercício *                                               | ~                                                                    |
|                           | Arquivo     Anexe os documentos da sua petição                        |                                                                      |
|                           | Tipo de Arquivo*                                                      |                                                                      |
|                           | A ENVIAR                                                              |                                                                      |
|                           | Adevelopmento de custadrio<br>PALE COM O TEE CUVIDOBIA TEE SECURDANÇA |                                                                      |

Figura 23 – Remessa retificadora para Contas de Gestão Estadual

Fonte: TCEMG (2022)

#### 7.3.11. Diversos

A petição denominada **Diversos** deve ser utilizada quando nenhuma outra petição atender à necessidade do usuário (Figura 24). Para isso, o sistema irá apresentar algumas perguntas com o objetivo de direcionar para a petição adequada. Se nenhuma resposta for satisfatória, o sistema irá direcionar para o envio deste tipo de petição. Para enviar uma petição deste tipo deve-se:

- 1. Selecionar a finalidade "Diversos";
- 2. Selecionar "Nenhum dos itens acima";
- 3. Informar o processo para o qual se deseja peticionar;
- 4. Clicar em pesquisar e selecionar o processo na listagem;
- Selecionar o tipo de arquivo e clicar em "+ Selecione" para incluir o arquivo desejado (repetir este passo para o número de arquivos necessários – Cada arquivo deve ter, no máximo, 20Mb e deve ser assinado digitalmente);
- 6. Clicar em enviar.

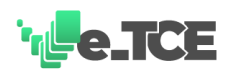

| Figura | 24 - | Diversos |
|--------|------|----------|
|--------|------|----------|

| CONTRACTOR PROVINCE | 59                                                                                                    | Sua secolo exp                                                                                          |
|---------------------|----------------------------------------------------------------------------------------------------|----------------------------------------------------------------------------------------------------|
| en lus              | and the second second se |                                                                                                    |
|                     | PETIÇÕES <i>Nova petição</i>                                                                                                    |                                                                                                    |
|                     |                                                                                                    |                                                                                                    |
| NTOS                | <ul> <li>Pétição Selectore a finalidade da sua petição</li> </ul>                                                                                                    |                                                                                                    |
| TÃO ESTADUAL        | E-mail*                                                                                                    | V Diversos V                                                                                            |
|                     | Você detaja envîar uma certidiso de dbito?<br>Você detaja envîar uma procunação ou substabilização envîntaria.<br>Você detaja existint vir uma substituição de datos no SICOM?                                                                                                    |                                                                                                    |
|                     | Nenhum dos itens acime.                                                                                                    |                                                                                                    |
|                     | Processo Selectore o processo vinculado a sua petição                                                                                                    |                                                                                                    |
|                     | Processo * PESQUIBAR                                                                                                    |                                                                                                    |
|                     | ▼ Arquivo Anexe as documentas da sua petição                                                                                                    |                                                                                                    |
|                     | Tipo de Arquivo*                                                                                                    |                                                                                                    |
|                     |                                                                                                    | A ENVIAR                                                                                                |
|                     | ICEMG                                                                                                    | Annimento se usukio Criticas ou sugenties Seguranza<br>FNLECOM OTCE: OVVIDGEN TCE POLITICA DE SEGURANÇA |
|                     |                                                                                                    |                                                                                                    |
|                     |                                                                                                    |                                                                                                    |
|                     |                                                                                                    |                                                                                                    |

#### 7.3.12. Comprovante de envio de petição

O **Comprovante de envio de petição** é a garantia de que a petição foi devidamente encaminhada ao Tribunal de Contas do Estado de Minas Gerais. Além do recibo, a funcionalidade permite visualizar as informações da petição como histórico, arquivos enviados e resposta recebida (Figura 25). Para visualizar o recibo deve-se:

- 1. Selecionar a petição desejada clicando sobre a mesma;
- 2. Clicar em "Detalhar";
- 3. Uma nova janela será aberta com o comprovante e os dados da petição;
- 4. Clicar em "Download" (no canto superior esquerdo da página).

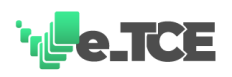

| RECIBO           | C HISTÓRICO                  | ARQUIVOS ENVIADO                                                          | S 🖞 RESPOSTA PETIÇÃO                               |         |
|------------------|------------------------------|---------------------------------------------------------------------------|----------------------------------------------------|---------|
| ₽₽               | OWNLOAD                      |                                                                           |                                                    |         |
| <sup>ت</sup> ەرا | e.TCE                        | PROCESSO ELETRÔNICO DO<br>TRIBUNAL DE CONTAS DO<br>ESTADO DE MINAS CERAIS | RECIBO DE PET                                      | ĪÇÃO    |
|                  | O TRIBUNA<br>REGISTRO        | L DE CONTAS DO E<br>DU O RECEBIMENTO<br>ELETRÔN                           | STADO DE MINAS GERA<br>DA SEGUINTE PETIÇÃO<br>IICA | IS<br>) |
| Pro              | tocolo:                      |                                                                           |                                                    |         |
| Pro              | cesso:                       |                                                                           |                                                    |         |
| Dat              | a de Envio:<br>o de Petição: |                                                                           |                                                    |         |
| Pet              | ição:                        |                                                                           |                                                    |         |
| Ane              | xos Enviados:                |                                                                           |                                                    |         |

Figura 25 – Comprovante de envio de petição

Fonte: TCEMG (2022)

#### 7.4. Comunicados

A opção COMUNICADOS é utilizada para realizar o acompanhamento dos ofícios expedidos pelo Tribunal de Contas do Estado de Minas Gerais para as partes e procuradores, por via postal, por publicação no Diário Oficial de Contas – DOC ou outros meios de comunicação podendo gerar um prazo a ser cumprido (Figura 26). Como exemplo podem ser citados: citação com prazo para defesa, diligência com prazo de resposta, intimação com prazo recursal, etc. Para visualizar o documento do ofício, deve-se:

- 1. Selecionar o comunicado desejado;
- 2. Clicar em "Detalhar";
- O usuário pode acessar o ofício por esta funcionalidade para cumpri-lo acionando a opção CUMPRIR (Disponível também na tela de <u>Acompanhamentos</u>).

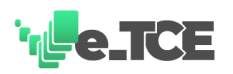

#### Figura 26 – Comunicados

|                           |                   | - " .               |                           |                       |                                          |                      |                             |                                   |                  |                              |
|---------------------------|-------------------|---------------------|---------------------------|-----------------------|------------------------------------------|----------------------|-----------------------------|-----------------------------------|------------------|------------------------------|
| ACOMPANHAMENTOS           |                   | Oficios             |                           |                       |                                          |                      |                             | ×                                 | _                | sua seccas expira em Ulastas |
| MEUS PROCESSOS            | COMUNICADOS       | origio e            | ANO * DA                  | 07E *                 | emucio +                                 | AMEYOR               | CUMPDID                     |                                   |                  |                              |
| PETIÇÕES                  | COMUNICADOS       | Denistras não enc   | notradas                  |                       | 3104,000                                 | ANEXUS               | COMPRIM                     |                                   |                  |                              |
| COMUNICADOS               |                   | regutor nation      |                           |                       |                                          |                      |                             |                                   |                  |                              |
| MEUS DOCUMENTOS           |                   |                     | 14 44                     | 1 🕨 🗏 5 🔻             |                                          |                      | TOTAL DE REGISTROS          | 5:0                               |                  | Q PESQUISAR                  |
| CONTAS DE GESTÃO ESTADUAL | PROCESSO -        | COMUNICADO 0        | TIPO DO COMUNICADO 0      |                       | situação o                               |                      | INÍCIO DO PRAZO &           | FINAL DO PRAZO ©                  | DIAS RESTANTES © | DETALHAR                     |
|                           |                   |                     | INTIMAÇÃO                 | A AGUARDANDO COMPROVA | INTE OU COM PENDÊNCIA                    |                      |                             |                                   |                  | B                            |
|                           |                   |                     | CITAÇÃO                   | A PRAZO VENCIDO       |                                          |                      | 03/11/2020                  | 02/12/2020                        | 0                | <b>B</b>                     |
|                           |                   |                     | CITAÇÃO                   | A PRAZO VENCIDO       |                                          |                      | 22/06/2020                  |                                   | 0                | B                            |
|                           |                   |                     | CITAÇÃO                   | AGUARDANDO COMPROVA   | ANTE OU COM PENDÊNCIA                    |                      |                             |                                   |                  | D I                          |
|                           |                   |                     | INTIMAÇÃO                 | A PRAZO VENCIDO       |                                          |                      | 29/11/2019                  | 13/12/2019                        | 0                | B                            |
|                           | AGUARDANDO COMPRO | IVANTE OU COM PENDÊ | NCIA 🛕 PRAZO EM ANDAMENTO | H H 1 2 3 4           | ₩ H 5 ▼                                  |                      |                             |                                   | τα               | TAL DE REGISTROS: 16         |
|                           |                   |                     |                           |                       | stendimento ao usuário<br>FALE COM O TCE | Críticas o<br>OUVIDO | pu sugestões 5<br>RIA TCE I | Segurança<br>POLÍTICA DE SEGURANÇ | A                |                              |

Fonte: TCEMG (2022)

#### **7.5.Meus Documentos**

A opção MEUS DOCUMENTOS é utilizada para o envio de documentos para o Tribunal de Contas do Estado de Minas Gerais (TCE) que NÃO estejam associados a processos (Figura 27). Os documentos disponíveis para o envio são os seguintes:

- Balancete
- Requerimentos e Informações
- Certidão de Óbito
- Denúncia
- Representação
- Plano Anual de Auditoria
- Relatório Conclusivo de Auditoria
- Tomada de Contas Especial
- Prestação de Contas de Exercício
- Consulta (direciona para o sistema <u>e-Consulta</u>).

Para todos os tipos de documentos disponíveis o procedimento para envio é padrão. Para isso, deve-se:

- 1. Acessar o menu "Meus documentos" no menu lateral a esquerda da tela;
- 2. Clicar sobre "+ Novo documento";
- 3. Na tela que se abre, deve ser selecionado o tipo de documento a ser enviado;

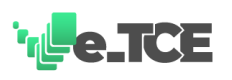

- 4. Preencher o campo DESCRIÇÃO informando o objetivo do envio do documento;
- 5. Anexar o documento propriamente dito (Podem ser enviados quantos arquivos forem necessários para compor o documento, sendo que cada arquivo deve estar assinado eletronicamente e deve ter, no máximo, 20Mb).

| Моссио слетиние           |             |                            |                              |                                               |                                         | Ciu, Ciu essilo expire em 01.59:10 |
|---------------------------|-------------|----------------------------|------------------------------|-----------------------------------------------|-----------------------------------------|------------------------------------|
| ACOMPANHAMENTOS           |             |                            |                              |                                               |                                         |                                    |
| MEUS PROCESSOS            | MEUS DOCUME | NTOS DOCUMENTOS QUE ENVIEI |                              |                                               |                                         |                                    |
| PETIÇÕES                  |             |                            |                              |                                               |                                         |                                    |
| COMUNICADOS               |             | R ARQUIVOS ENVIADOS        | POTA                         |                                               | 6                                       | NOVO DOCUMENTO Q PESQUISAR         |
| MEUS DOCUMENTOS           |             |                            |                              |                                               |                                         |                                    |
| CONTAS DE GESTÃO ESTADUAL | PROTOCOLO # | TIPO DE DOCUMENTO \$       | LOCALIZAÇÃO #                | STUAÇÃO +                                     | DATA DE ENVIO +                         | RESPONDIDO +                       |
|                           | 20192/01/2  | PETIÇÃO PROCESSUAL         | PROTOCOLO                    | DOCUMENTO CONVERTIDO EM PETIÇÃO<br>ELETRÔNICA | 04/03/2022                              | NÃO                                |
|                           |             | PETIÇÃO PROCESSUAL         | DOCUMENTO JUNTADO A PROCESSO | DOCUMENTO JUNTADO                             | 04/03/2022                              | NÃO                                |
|                           |             |                            |                              |                                               | ntes Segurance<br>POLITICA DE SEGURANÇA | TOTAL DE REGISTROS S               |

Figura 27 – Opção Meus Documentos

Fonte: TCEMG (2022)

#### **IMPORTANTE:**

Ao enviar um documento o sistema gera um número de protocolo do envio. O recibo é listado na primeira coluna da tabela da tela para acompanhamento da situação do documento.

#### 7.6. Contas de Gestão Estadual

A opção CONTAS DE GESTÃO ESTADUAL possibilita envio de prestações de contas de exercício de órgãos jurisdicionados (Figura 28). Somente os órgãos sujeitos a esta prestação de contas que a tem habilitada para envio. Para envio de uma prestação de contas de exercício o jurisdicionado deve:

1. Na opção Contas de Gestão de Estadual clicar em ADICIONAR;

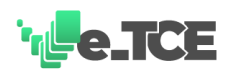

| I Iguiu 20 Contus de Gestuo Estududu | Figura 28 | – Contas | de | Gestão | Estadual |
|--------------------------------------|-----------|----------|----|--------|----------|
|--------------------------------------|-----------|----------|----|--------|----------|

|                           | 5000<br>00'<br>844                                         |            |                                                         |                                      | 018,        |
|---------------------------|------------------------------------------------------------|------------|---------------------------------------------------------|--------------------------------------|-------------|
| ACOMPANHAMENTOS           |                                                            |            |                                                         |                                      |             |
| MEUS PROCESSOS            | CONTAS DE GESTÃO ESTADUAL MINHAS REMESSAS                  |            |                                                         |                                      |             |
| PETIÇÕES                  |                                                            |            |                                                         |                                      |             |
| COMUNICADOS               | Provin disease analyzer and the second                     | * =====    |                                                         |                                      | + ADICIONAR |
| MEUS DOCUMENTOS           |                                                            | C PERCONAR |                                                         |                                      |             |
| CONTAS DE GESTÃO ESTADUAL | ósciko                                                     |            | ANO DE EXERCÍCIO                                        | oăpaure                              |             |
|                           |                                                            | 2022       |                                                         | Em processamento                     |             |
|                           | <ol> <li>COSE FLERICE CO. PTERS CO. CO. C. SANS</li> </ol> | 2019       |                                                         | Concluide                            |             |
|                           |                                                            | 2018       |                                                         | Concluida                            |             |
|                           |                                                            | TOEMG      | Aurdimento se usualno<br>PALE COMO TOE<br>DUVIDORIA TOE | set Begunna<br>Politica de Segunniça |             |

Fonte: TCEMG (2022)

- Escolher o órgão para o qual deseja enviar os arquivos da prestação de contas de exercício;
- Anexar os arquivos solicitados para cada tipo (Ofício de encaminhamento, relatório sobre a gestão, rol de responsáveis, dentre outros) (Figura 29);

Figura 29 – Envio de remessa

| BAIXO A LISIA DE ANQUIVOS QUE COMPOEMA                                               | REMESSA, SELECIONE-OS E CLIQUE EM ENVIAR ARQUIVOS                                                                                                    | SELECIONADOS                                                                                   |                                                                                                    |
|--------------------------------------------------------------------------------------|----------------------------------------------------------------------------------------------------|------------------------------------------------------------------------------------------------|----------------------------------------------------------------------------------------------------|
| C arquivo                                                                            | deve estar no formato PDF                                                                                                    | ra eletrónica 🔰 💼 O arquivo deve ter o tamanho máximo de 20MB                                  | É obrigatório o anexo de todos os tipos de arquivo 🖲                                                |
| 0                                                                                    | 0                                                                                                    | 0                                                                                              | 0                                                                                                   |
| OMPOSIÇÃO DOS CRÉDITOS AUTORIZADOS                                                   | OFICIO DE ENCAMINHAMENTO                                                                                                    | ROL DOS RESPONSÁVEIS                                                                           | RELATÓRIO DE CESTÃO - ALÍNEAS 'A' A 'I'                                                             |
| STREEME PS                                                                           | REFERENCE CONTRACTOR OF CONTRACTOR OF CONTRA | SEUROSME                                                                                       | SERVINE                                                                                             |
| 0                                                                                    | 0                                                                                                    | 0                                                                                              | 0                                                                                                   |
| ELATÓRIO DE GESTÃO - AÇÕES DE ENFRENTAMENTO DA<br>DVIDIO                             | RELATÓRIO DE GESTÃO - BALANCETE DE VERIFICAÇÃO<br>CONSOLIDADO ANUAL - UO DE DEZEMBRO                                                                                                    | RELATÓRIO DE GESTÃO - BALANCETE MENSAL REFERENTE AO<br>MÊS DE DEZEMBRO                         | RELATÓRIO DE GESTÃO - BALANCIETE DE ENCERRAMENTO EN<br>31 DE DEZEMBRO DO EXERCÍCIO FINDO.           |
| Eliscon es                                                                           | Niliacodit (                                                                                                    | Statemer<br>ex                                                                                 | 666870368<br>45                                                                                     |
| 0                                                                                    | 0                                                                                                    | 0                                                                                              | 0                                                                                                   |
| ELATÓRIO DE GESTÃO - DEMONISTRATIVO DOS CRÉDITOS<br>UTORIZADOS POR PROJETO/ATIVIDADE | RELATÓRIO DE GESTÃO - DEMONSTRATIVO DA EXECUÇÃO<br>ORÇAMENTÁRIA DA DESPESA POR PROJETO/ATIVIDADE - TOTAL                                                                                                    | RELATÓRIO DE GESTÃO - DEN CRISTRATIVO DA EXECUÇÃO DA<br>DESPESA POR NATUREZA DA DESPESA / ITEM | RELATÓRIO DE CESTÃO - COMPOSIÇÃO DOS CRÉDITOS<br>AUTORIZADOS POR CLASSIFICAÇÃO ECONÔMICA DA DESPESA |
| SELECTORE                                                                            | SELECTORIE .                                                                                                    | SELECTOR S                                                                                     | SELECTOR OF                                                                                         |

Fonte: TCEMG (2022)

- 4. Clicar na opção "Salvar os arquivos selecionados";
- 5. Na tela principal acionar a funcionalidade ENVIAR PARA PROCESSAMENTO.

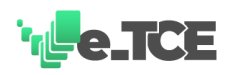

| Figura | 30 - | Enviar | para | processamento |
|--------|------|--------|------|---------------|
|        |      |        | puru | processamence |

| ницона се и<br>ектиро се и<br>окрада саз | nu makkuna olo<br>na cakkuta<br>Na akkuta<br>Na akkuta |                |                  |                 | Old, <b>Sua</b> secolo copira |
|------------------------------------------|--------------------------------------------------------|----------------|------------------|-----------------|-------------------------------|
| HAMENTOS                                 |                                                        |                |                  |                 |                               |
| CESSOS                                   | CONTAS DE GESTÃO ESTADUAL MINHAS REMESSAS              |                |                  |                 |                               |
|                                          |                                                        |                |                  |                 |                               |
| NDOS                                     | Trans damageneration from the                          | a              |                  |                 |                               |
| UMENTOS                                  | CE LOTAR & DAVID PARA PROCESSANDATO & DOWAGAD E 10     | THO PETICIONER |                  |                 | C. Manual and                 |
| E GESTÃO ESTADUAL                        | (enio                                                  |                | AND DE EXERCÍCIO | STUAÇÃO         |                               |
|                                          |                                                        | 2022           | AND DE LALAGOO   | Em processmento |                               |
|                                          | I CONTRACTO DI FITZI CON CONTRA                        | 2019           |                  | Concluide       |                               |
|                                          |                                                        | 2018           |                  | Concluida       |                               |
|                                          |                                                        |                |                  |                 |                               |
|                                          |                                                        |                |                  |                 |                               |
|                                          |                                                        |                |                  |                 |                               |
|                                          |                                                        |                |                  |                 |                               |
|                                          |                                                        |                |                  |                 |                               |
|                                          |                                                        |                |                  |                 |                               |
|                                          |                                                        |                |                  |                 |                               |
|                                          |                                                        |                |                  |                 |                               |
|                                          |                                                        |                |                  |                 |                               |

#### **IMPORTANTE:**

Caso seja necessário a retificação das informações enviadas, o jurisdicionado pode solicitar pela petição específica para este caso denominada <u>Remessa Retificadora</u> em que deve informar o órgão, o exercício e anexar o arquivo da petição.

#### 7.7.Administração

A tela de ADMNISTRAÇÃO disponibiliza informações de usuário logado, tempo disponível até expirar a sessão, relatório de indisponibilidade e sair do sistema.

#### 7.7.1. Sair do sistema

Para sair do sistema o usuário deve clicar na imagem localizada no canto superior direito da tela e clicar na opção "Sair" (Figura 31).

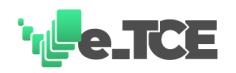

# Figura 31 – Sair do sistema

| ACOMPANIALISTO<br>NEUS PROCESSOS<br>PETIÇÕES<br>COMUNICADOS<br>MEUS DOCUMENTOS<br>COMUNIS DE CETATO ESTADUAL |                                                                                                    | COMM                                        |                                                                        |          | 01:40:01 |
|----------------------------------------------------------------------------------------------------|----------------------------------------------------------------------------------------------------|---------------------------------------------|------------------------------------------------------------------------|----------|----------|
|                                                                                                    | ÓRGÃO                                                                                                    | ANO DE EXERCÍCIO                            |                                                                        | SITUAÇÃO |          |
|                                                                                                    | Secretaria de Estado de Defesa Social                                                                           | 2022                                        | Concluida                                                              |          |          |
|                                                                                                    | Contracting and Establisher Press, and and an and an and an and an and an and an and an and an and an and an an | 2022                                        | Concluída                                                              |          |          |
|                                                                                                    |                                                                                                    | 2019                                        | Concluída                                                              |          |          |
|                                                                                                    |                                                                                                    | 2018                                        | Concluída                                                              |          |          |
|                                                                                                    |                                                                                                    | Ateredimento so Justário<br>Fale com o tice | Criticas ou supersiders Segurança<br>OUVIDORIA TCE POLITICA DE SEGURAN | ÇA       |          |

Fonte: TCEMG (2022)